## مراحل ثبت و اعلام قيمت كالا توسط بنگاه هاى اقتصادى

## در سامانه اطلاع رسانی قیمت کالا و خدمات

۱۰ ابتدا وارد سامانه جامع تجارت شده و یکی از نقشهای فعال را انتخاب کنید
۲- سمت راست، منوی عملیات سامانه ۱۲۴ زیر منوی اعلام قیمت کالا و خدمات را انتخاب کنید
۳- در صورتی که برای بار اول وارد سامانه شده باشید باید صفحه پیشخوان که شامل اطلاعات مربوط به شرکت و بارگذاری تعهد نامه می باشد را تکمیل کنید. در غیر این صورت به منوی مدیریت برند بروید.
۹- منوی مدیریت برند :

برند خود را ثبت نموده و جهت تایید آن باید با کارشناس مرتبط در حوزه تخصصی تماس حاصل نمایید **۵- مدیریت محصولات :** 

حالت اول : محصول شما جدید است باید گزینه افزودن محصول را انتخاب کرده و اطلاعات فیلدهای ضروری را واردکنید .

حالت دوم : قبلا کالا در سامانه درج شده برای مرحله قیمت گذاری به منوی مدیریت درخواستها بروید. نکته **۱**: عنوان محصول مطابق با عنوان استعلامی از شناسه کالا باشد یعنی شامل برند و یا نام شرکت، مدل، اندازه، رنگ ، سایز و ...

فکته ۲: شناسه کالا اجباری است که باید از سامانه جامع تجارت از منوی عملیات شناسه کالادریافت شود

۶ – ثبت قیمت از منوی مدیریت درخواستها :

سمت چپ بالای صفحه مدیریت درخواستها گزینه ثبت قیمت جدید را کلیک کنید و مراحل قیمت گذاری انجام دهید

نگته : اطلاعات مربوط به فرم آنالیز قیمت باید با کارشناس حوزه تخصصی هماهنگ گردد.